## **Exporting System Log to SQL Database**

This article describes how to use the DTS Import/Export Wizard to import data to Microsoft SQL Server database named Event\_Viewer\_Record from an exported file of Event Viewer.

## **Exporting Application Log To a Text File**

- 1. Launch Event Viewer from Start→Programs→Administrative Tools→ Event Viewer.
- 2. Right Click **System log→Export List** to export this data in a Text file.

| 👫 Event Viewer                                                                            |                   |                |           |             |                         |      |
|-------------------------------------------------------------------------------------------|-------------------|----------------|-----------|-------------|-------------------------|------|
| Action View $4 \leftrightarrow 3 \approx 10^{10}$ $1 \approx 10^{10}$ $1 \approx 10^{10}$ |                   |                |           |             |                         |      |
| Tree System Log 47 event(s)                                                               |                   |                |           |             |                         |      |
| Event Viewer                                                                              | (Local)           | Туре           | Date      | Time        | Source                  | Ca▲  |
| 📕 😣 Applicatio                                                                            | on Log            | SError         | 2/18/2003 | 10:21:10 AM | Schannel                | No   |
| Security I                                                                                | Log               | ( Information  | 2/18/2003 | 10:20:22 AM | eventlog                | No   |
| 🖳 💮 System L                                                                              | 00                | Information    | 2/18/2003 | 10:20:22 AM | eventlog                | No   |
|                                                                                           | Open Log File     | Information    | 2/17/2003 | 6:04:08 PM  | eventlog                | No   |
|                                                                                           | Save Log File As  | Error          | 2/17/2003 | 5:23:00 PM  | Schannel                | No   |
|                                                                                           | New Log View      | Information    | 2/17/2003 | 5:22:14 PM  | eventlog                | No   |
|                                                                                           | Clear all Events  | Information    | 2/17/2003 | 5:22:14 PM  | eventlog                | No   |
|                                                                                           | View              | Information    | 2/17/2003 | 5:20:41 PM  | eventlog                | No   |
|                                                                                           |                   |                | 2/17/2003 | 5:20:20 PM  | Windows File Protection | No   |
|                                                                                           | Rename            | 2 Information  | 2/17/2003 | 5:20:20 PM  | Windows File Protection | No   |
|                                                                                           | Refresh           | 2 Information  | 2/17/2003 | 5:20:20 PM  | Windows File Protection | No   |
|                                                                                           | Export List       | Information    | 2/17/2003 | 5:20:20 PM  | Windows File Protection | No   |
|                                                                                           | Properties        | - PInformation | 2/17/2003 | 5:20:14 PM  | Windows File Protection | No   |
|                                                                                           |                   | Information    | 2/17/2003 | 5:20:14 PM  | Windows File Protection | No   |
|                                                                                           | Help              | 2 Information  | 2/17/2003 | 5:20:14 PM  | Windows File Protection | No   |
| · ·                                                                                       |                   | 👰 Information  | 2/17/2003 | 5:20:14 PM  | Windows File Protection | No   |
|                                                                                           |                   | Warning        | 2/17/2003 | 5:20:09 PM  | cdrom                   | No   |
|                                                                                           |                   | Error          | 2/17/2003 | 5:12:27 PM  | Schannel                | No   |
|                                                                                           |                   | ( Information  | 2/17/2003 | 5:11:42 PM  | eventlog                | No 💌 |
| <u> </u>                                                                                  |                   | •              |           |             |                         |      |
| Exports the curre                                                                         | nt list to a file |                |           |             |                         |      |

3. Save this file with a proper name like System Log.

| Save As       |                              |   |                | J      | ? × |
|---------------|------------------------------|---|----------------|--------|-----|
| Save in: 🔂    | Event Viewer                 | • | ( <del>-</del> | • 🎟 🏷  |     |
|               |                              |   |                |        |     |
|               |                              |   |                |        |     |
|               |                              |   |                |        |     |
|               |                              |   |                |        |     |
|               |                              |   |                |        |     |
|               |                              |   |                |        |     |
| File name:    | System Log                   |   |                | Save   |     |
| Save as type: | Text (Tab Delimited) (*.txt) |   | •              | Cancel |     |
|               | Save Only Selected Rows      |   |                |        | //. |

## Importing Text File to Database

4. Start SQL Enterprise Manager, select Data Transformation Services and click the Import Data option to launch Data Transformation Services Import wizard.

| 🚡 SQL Server Enterprise Manager - [Console Roo                                                                                                    | oot\Microsoft SQL Servers\SQL Se 📃                             |     |
|----------------------------------------------------------------------------------------------------|----------------------------------------------------------------|-----|
| ∫ 🚰 ⊆onsole <u>W</u> indow <u>H</u> elp                                                                                                    | _                                                              | 8 × |
|                                                                                                    | < 🗃 🗗 🖪 🛛 🕄                                                    |     |
| *   🔊   🕼 🕕 🗊 🔁                                                                                                    |                                                                |     |
| Tree                                                                                                    | Data Transformation Services 3 Items                           |     |
| Console Root<br>Microsoft SQL Servers<br>SQL Server Group<br>SERVER (Windows NT)<br>Console Root<br>SERVER (Windows NT)<br>Console Root<br>SERVER (Windows NT)<br>Console Root<br>SERVER (Windows NT)<br>Console Root<br>Console Root<br>SERVER (Windows NT)<br>Console Root<br>Console Root<br>SERVER (Windows NT)<br>Console Root<br>Console Root<br>SERVER (Windows NT)<br>Console Root<br>Console Root<br>SERVER (Windows NT)<br>Console Root<br>Console Root<br>SERVER (Windows NT)<br>Console Root<br>Console Root<br>SERVER (Windows NT)<br>Console Root<br>Console Root<br>SERVER (Windows NT)<br>Console Root<br>Console Root<br>SERVER (Windows NT)<br>Console Root<br>Console Root<br>Con | Import Data<br>Export Data<br>Import Metadata<br>Open Template |     |
| ]                                                                                                    |                                                                |     |

5. Click **Next** to Start the Data Transformation Import/Export Wizard.

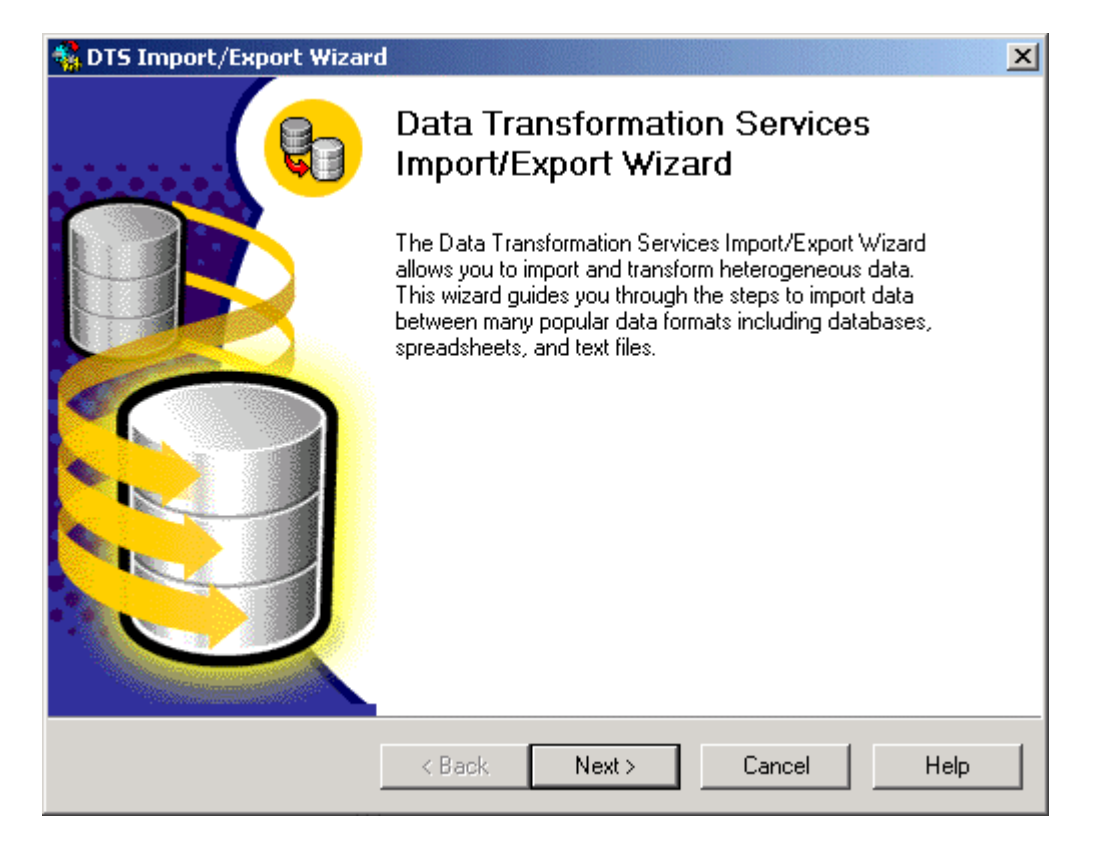

6. Select **Text File** as a data source, enter the **path** of your previously saved Event Viewer file and click next.

| 🐐 DTS Import/Export Wizard 🔀 🔀                                                                                       |
|----------------------------------------------------------------------------------------------------|
| Choose a Data Source<br>From where do you want to copy data? You can copy data from one of the<br>following sources. |
| Data Source: Text File                                                                                               |
| Text files can be delimited or fixed field. To connect, you must select a file.                                      |
| File name: D:\Event Viewer\System Log.txt                                                                            |
|                                                                                                    |
|                                                                                                    |
|                                                                                                    |
| < Back Next > Cancel Help                                                                                            |

7. Select the proper **file format** of your saved file or leave the **default settings** (Recommended).

| 🐝 DTS Import/Export Wizar                                                                                                    | rd                                                                                                    |  |  |  |  |
|----------------------------------------------------------------------------------------------------|----------------------------------------------------------------------------------------------------|--|--|--|--|
| Select file format<br>To import the data, confirm the source file format. Confirm that the file properties<br>are correctly detected before proceeding. |                                                                                                    |  |  |  |  |
| Delimit     Fixed f                                                                                                    | ted. The columns are separated by any character(s).                                                      |  |  |  |  |
| File type:                                                                                                    | ANSI Skip rows: 0 🗧                                                                                      |  |  |  |  |
| Row delimiter:                                                                                                    | CR){LF}                                                                                                  |  |  |  |  |
| Text qualifier:                                                                                                    | Double Quote {"}                                                                                         |  |  |  |  |
| Preview of file: D:\Ever                                                                                                    | nt Viewer\System Log.txt                                                                                 |  |  |  |  |
| Type Date<br>Error 2/18/20<br>Information<br>Information                                                                                                | Time Source Category E▲<br>003 1:54:42 PM Schannel<br>2/18/2003 1:53:53 PM ∈<br>2/18/2003 1:53:53 PM ∈ ▼ |  |  |  |  |
|                                                                                                    |                                                                                                    |  |  |  |  |
|                                                                                                    | < Back Next > Cancel Help                                                                                |  |  |  |  |

8. Select the desired **column delimiter**.

| Import/Expo                                                 | rt Wizard                                                   |                                         |                   |         |
|-------------------------------------------------------------|-------------------------------------------------------------|-----------------------------------------|-------------------|---------|
| e <b>cify Column D</b><br>Now you must s<br>comma, tab, ser | elimiter<br>pecify the source file<br>nicolon, or another o | e's column delimiter type<br>character. | e. You can choose |         |
| C Comma                                                     | <ul> <li>Tab</li> </ul>                                     | C Semicolon                             | O Other:          |         |
| Preview:                                                    | ·                                                           |                                         | 1                 |         |
| Col001                                                      | Col002                                                      | Col003                                  | Col004            | <b></b> |
| Туре                                                        | Date                                                        | Time                                    | Source            |         |
| Error                                                       | 2/18/2003                                                   | 1:54:42 PM                              | Schannel          |         |
| Information                                                 | 2/18/2003                                                   | 1:53:53 PM                              | eventlog          |         |
| Information                                                 | 2/18/2003                                                   | 1:53:53 PM                              | eventlog          |         |
| Error                                                       | 2/18/2003                                                   | 1:53:53 PM                              | eventlog          |         |
| Error                                                       | 2/18/2003                                                   | 10:21:10 AM                             | Schannel          |         |
| Information                                                 | 2/18/2003                                                   | 10:20:22 AM                             | eventlog          |         |
| Information                                                 | 2/18/2003                                                   | 10:20:22 AM                             | eventlog          |         |
| Information                                                 | 2/17/2003                                                   | 6:04:08 PM                              | eventlog          | -       |
|                                                             |                                                             |                                         |                   |         |

9. Select your **database provider** (Destination), **database server** and **database name** (Event\_Viewer\_Record) where you want to import data in the next phase.

| 🍓 DTS Impor                          | t/Export Wizard                                  | ×                                                        |
|--------------------------------------|--------------------------------------------------|----------------------------------------------------------|
| <b>Choose a</b><br>To whe<br>destina | destination<br>are do you want to copy<br>tions. | data? You can copy data to one of the following          |
| Destina                              | tion: 📑 Micro                                    | soft OLE DB Provider for SQL Server                      |
| E                                    | To connect to Micro<br>name, and password        | soft SQL Server, you must specify the server, user<br>I. |
|                                      | Server:                                          | SERVER                                                   |
|                                      | Use Windows Ar                                   | uthentication                                            |
|                                      | C Use SQL Server                                 | Authentication                                           |
|                                      | Username:                                        |                                                          |
|                                      | Password:                                        |                                                          |
|                                      | Database:                                        | Event Vie Refresh Advanced                               |
|                                      |                                                  | KBack Next > Cancel Help                                 |

10. Select your **source** and **destination** tables.

| 🙀 DTS Import/Export Wizard                                                                                                    | ×                                                                  |
|----------------------------------------------------------------------------------------------------|--------------------------------------------------------------------|
| Select Source Tables and Views<br>You can choose one or more tables or views<br>and data as it appears in the source or click<br>ActiveX scripts. | to copy. You can copy the schema<br>() to transform the data using |
| Table(s) and View(s):                                                                                                    |                                                                    |
| Source                                                                                                    | Destination                                                        |
| 🔽 😚 D:\Event Viewer\System Log.txt                                                                                                    | [Event_Viewer_Record].[dbo].[Syste                                 |
| Select All Deselect All                                                                                                    | Preview                                                            |
| < Back                                                                                                    | Next > Cancel Help                                                 |

11. Run this import export process **immediately** or define a **scheduling** for this process. Similarly, you can also save this process as a DTS package.

| 🐔 DTS I   | mport/Export Wizard                                                                                     |                                                                                  | ×   |
|-----------|----------------------------------------------------------------------------------------------------|----------------------------------------------------------------------------------|-----|
| Save<br>S | e, schedule, and replicate pa<br>ipecify if you want to save this DT<br>chedule the package to be execu | ackage<br>S package. You may also replicate the data or<br>uted at a later time. |     |
| Г         | When                                                                                                    |                                                                                  | -   |
|           | 🔽 Run immediately                                                                                       | Use replication to publish destination data                                      |     |
|           | 🔲 Schedule DTS package fo                                                                               | r later execution                                                                |     |
|           | Occurs every 1 day(s), at 1                                                                             | 2:00:00 AM.                                                                      |     |
| Г         | Save                                                                                                    | C 2001 0                                                                         |     |
|           | 🔲 Save DTS Package                                                                                      | SULServer                                                                        |     |
|           |                                                                                                    | C Sul Server Meta Data Services                                                  |     |
|           |                                                                                                    | C Structured Storage File                                                        |     |
| L         |                                                                                                    | U Visual Basic File                                                              |     |
|           |                                                                                                    |                                                                                  |     |
|           | < Ba                                                                                                    | ack Next > Cancel He                                                             | elp |

## 12. Finally confirm your whole wizard process by reviewing the **Summary**.

| South Stranger Stranger Strang | d                                                                                                    | × |
|----------------------------------------------------------------------------------------------------|----------------------------------------------------------------------------------------------------|---|
|                                                                                                    | Completing the DTS Import/Export<br>Wizard<br>You have successfully specified the information required to<br>copy, transform, or transfer the data. Review the selections<br>below and click on FINISH to execute                         |   |
|                                                                                                    | Summary: Source: Flat File Using DTS Flat File Provider Location: D:\E vent Viewer\System Log.txt Destination: Microsoft SQL Server Using Microsoft OLE DB Provider for SQL Server Location: SERVER Database: E vent_Viewer_Record Tables |   |
|                                                                                                    | < Back Finish Cancel Help                                                                                                    |   |

| Executing Package        |                                     |                      |
|--------------------------|-------------------------------------|----------------------|
|                          | See.                                |                      |
| Flat File                |                                     | Microsoft SQL Server |
| Progress:                |                                     |                      |
|                          |                                     |                      |
| Status:                  |                                     |                      |
| Step Name                |                                     | Status               |
| Create Table [Event_View | ver_Record].[dbo].[System Log] S    | Step Complete        |
| Copy Data from System Lo | og to [Event_Viewer_Record].[db     | o Complete (52)      |
| DTS Import/Export Wizar  | d                                   | ×                    |
| Successfully copie       | ed 1 table(s) from Flat File to Mic | rosoft SQL Server.   |
|                          |                                     | Done                 |

13. After Successfully completing this wizard, you will receive this type of message.

- 14. At last, click **Ok** and then click **Done** to end this process.15. Your System log has been successfully imported to an SQL database.